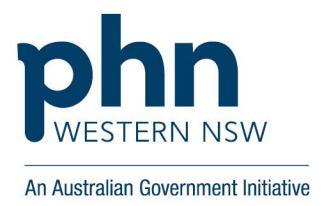

# **Step-by-step guidance: MyMedicare practice and patient registration**

### Add MyMedicare GPACI program

- 1. Login to PRODA
- 2. Go to HPOS, continue under organisation **not** individual
- 3. Go to Organisation register tile (green tile) on the HPOS home screen
- 4. Click on the Organisation name, it will open to 'Organisation Register Organisation Record'.
- 5. Your organisation site and ID should appear, click on the site ID number
- 6. Navigate to the 'Programs' tab
- 7. Use the drop down and select 'MyMedicare GP ACI', then select 'add new program'.
- 8. MyMedicare GPACI details screen will appear, review and complete the fields on the Program details screen and select 'save'
- 9. Select submit, scroll down and then select 'save.
- 10. MyMedicare GPACI should now appear, and the banking details will match MyMedicare.

**Note**: Banking details for the incentive are sourced from the MyMedicare program Registration, any changed to banking details must be made against the MyMedicare program registration 'details'.

## Add GPACI Incentive Indicator to an Aged Care patient

- 1. Login to PRODA
- 2. Go to HPOS continue under organisation not individual
- 3. Select the My Programs tile, then select the MyMedicare tile
- 4. Select Patient Lists, select the organisation site (if more than one organisation site, if single site just continue to next step)
- 5. Use the search fields to search for patient, or click the search button without filling in any search criteria and scroll through your list to find the eligible patient
- 6. Select 'add' in action column, new MyMedicare GPACI details screen will appear
- 7. Navigate to the 'New incentive' drop down list, select 'MyMedicare GP ACI', then select 'add'.
- 8. Under 'Incentive period' select 'Add' and add a start date (add an end date if applicable), then select 'Confirm'.

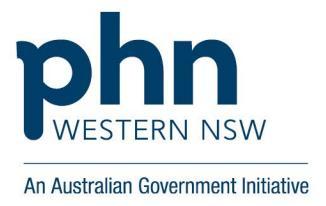

- 9. Under responsible provider, select 'add'
- 10. Select the responsible provider from the dropdown and add 'start date' (add end date if applicable)
- 11. Select 'confirm', then check the box in the declaration section and select 'save.
- 12. Repeat steps 7 12 for each eligible MyMedicare GPACI patient.

#### **Contact for more information**

#### WNSW Primary Health Network – Practice Development & Digital Health Teams

Phone 1300 699 167

Email: admin@wnswphn.org.au

Email: digitalhealth.team@wnswphn.org.au